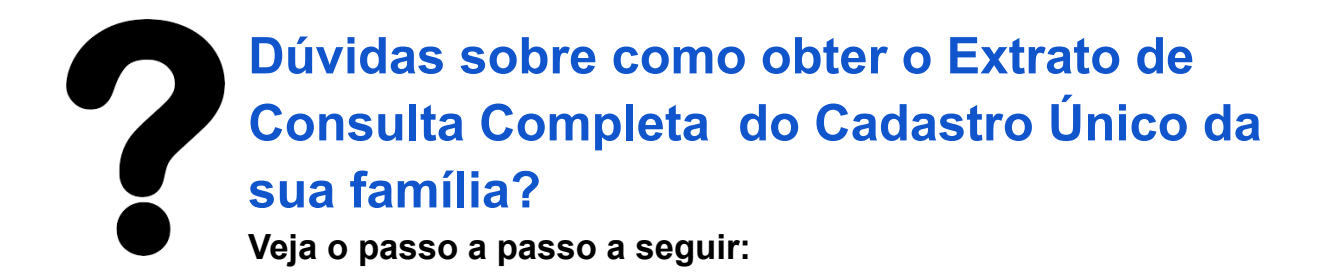

 Converse com o Responsável Familiar. Somente ele tem acesso a informações completas no sistema. Caso ele nunca tenha acessado o Gov.br, basta se cadastrar informando alguma opção de identificação.

| CADASTRO<br>ÚNICO |            |                                                                      |  |  |  |
|-------------------|------------|----------------------------------------------------------------------|--|--|--|
|                   |            | Entrar com o gov.br                                                  |  |  |  |
|                   |            | Entrando com o gov.br você acessa:                                   |  |  |  |
|                   |            | Consulta ao formulário                                               |  |  |  |
|                   |            | <ul> <li>Meus beneficios</li> <li>Comprovante de cadastro</li> </ul> |  |  |  |
|                   |            | Entre outros serviços                                                |  |  |  |
|                   |            |                                                                      |  |  |  |
|                   |            | Serviços sem senha                                                   |  |  |  |
| PF                | <b>191</b> | 2 🗸                                                                  |  |  |  |

 Verifique se o cadastro de sua família está atualizado; caso contrário, procure o Centro de Referência da Assistência Social - CRAS da sua localidade a fim de realizar a atualização. Quando estiver atualizado, clique na opção "Consulta ao formulário".

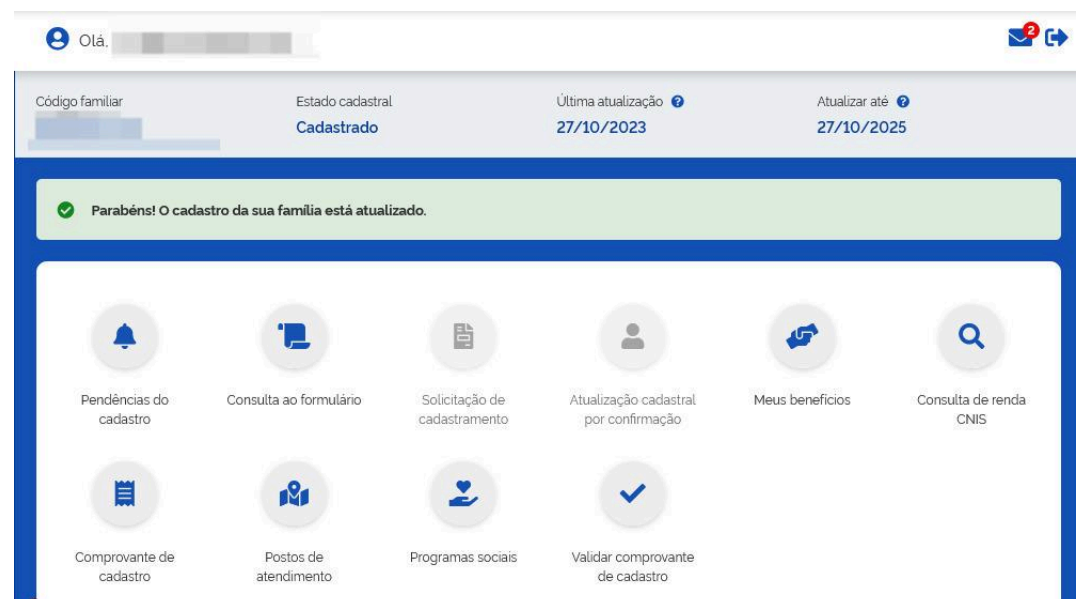

 Na página seguinte, verifique se a "Renda familiar por pessoa (per capita)" é de até um salário mínimo; caso o valor esteja defasado e a renda familiar tenha sofrido alteração, procure o CRAS. Quando tudo estiver regularizado, clique na opção "Exportar consulta".

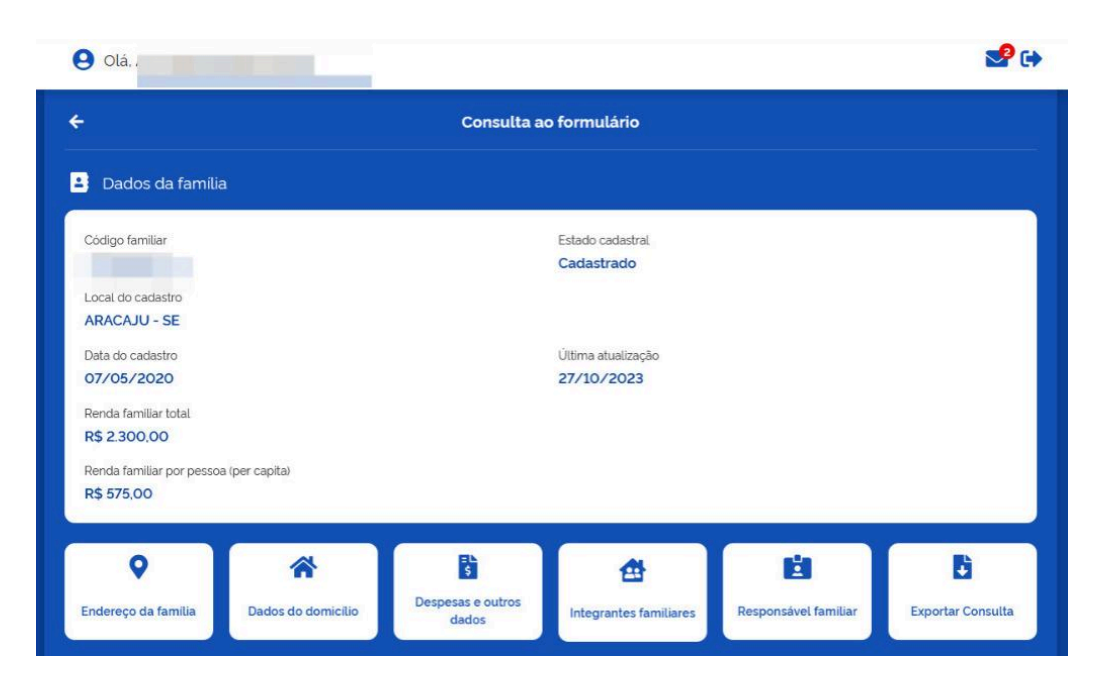

4. Pronto! O sistema gerará um arquivo chamado "Extrato de consulta completa". Basta fazer o download em PDF.

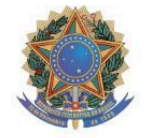

Ministério do Desenvolvimento e Assistência Social, Família e Combate à Fome Secretaria de Avaliação, Gestão da Informação e Cadastro Único

|                                          | Extrato o                      | le consulta complet                      | ta                                                          |               |
|------------------------------------------|--------------------------------|------------------------------------------|-------------------------------------------------------------|---------------|
|                                          | Parabéns! O cada:              | stro da sua família está atu             | ualizado.                                                   |               |
| Código familiar                          | Estado cadastral               | Última atualização                       |                                                             | Atualizar até |
| Dados da família                         | Cadastrado                     | 2//10/2023                               | 2                                                           | 2//10/2025    |
| <b>Local do cadastro</b><br>ARACAJU - SE | Data do cadastro<br>07/05/2020 | Renda familiar total<br>R\$ 2.300.00     | <b>Renda familiar por pessoa (per capita)</b><br>R\$ 575.00 |               |
| Endereço                                 |                                |                                          |                                                             |               |
|                                          |                                | 1. 1. 1. 1. 1. 1. 1. 1. 1. 1. 1. 1. 1. 1 |                                                             |               |